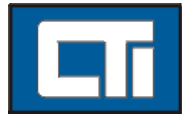

**Control Technology Inc.** 5734 Middlebrook Pike, Knoxville, TN 37921 USA Phone: +1.865.584.0440 www.controltechnology.com

# 2500-VP15 15" Fanless Touch Panel Computer

## User's Manual Version 1.2

#### **Declaration of Conformity**

FCC Class A

This device complies with Part 15 of the FCC Rules. Operation is subject to the following two conditions : (1) this device may not cause harmful interference, and (2) this device must accept any interference received, including interference that may cause undesired operation.

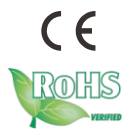

2013.12

This page is intentionally left blank.

| Table of Contents                                 |
|---------------------------------------------------|
| Copyright Noticei                                 |
| Declaration of Conformityi                        |
| About User's Manuali                              |
| Replacing the Lithium Batteryi                    |
| Technical Supporti                                |
| Warrantyii                                        |
| Packing Listii                                    |
| Ordering Informationii                            |
| Chapter 1 - General Information1                  |
| 1.1 Introduction2                                 |
| 1.2 Specifications                                |
| 1.3 Panel Specifications4                         |
| 1.4 Rear Panel5                                   |
| 1.5 Mechanical Specifications6                    |
| Chapter 2 - System Setup7                         |
| 2.1 Starting Up8                                  |
| 2.2 Assembly & Mounting9                          |
| 2.2.1 SATA Assembly9                              |
| 2.2.2 CF Card Assembly10                          |
| 2.2.3 Panel Mounting11                            |
| 2.2.4 VESA Mounting (Optional)13                  |
| Chapter 3 - System Engine15                       |
| 3.1 Introduction                                  |
| 3.2 RS-232/422/485 Mode Selection for COM3        |
| 3.3 RS-232/422/485/CAN Mode Selection for COM4 19 |
| 3.4 Connector Pin Assignments                     |
| Chapter 4 - Windows 7e 2500-VP1523                |
| 4.1 Introduction                                  |
| 4.2 2500-VP15 Utilities 25                        |
| 4.2.1 Software Keyboard25                         |
| 4.3 Networking                                    |

| 4.3.1 Networking via Ethernet                          | .26 |
|--------------------------------------------------------|-----|
| 4.3.2 Web Browser                                      | .30 |
| 4.4 Auto-execute [.exe or .bat] File while Starting Up | 31  |
| 4.5 System Image Version Check                         | 32  |
| Chapter 5 - Language Setup                             | 35  |
| Chapter 6 - System Tuning                              | .39 |
| 6.1 Touchscreen Calibration                            | 40  |
| 6.1.1 DOS/Windows Family                               | .40 |
| 6.1.2 Windows 7e                                       | 40  |
| Chapter 7 - Maintenance                                | .45 |
| 7.1 Fuse Replacement                                   | 46  |
| Appendix                                               | .47 |
| Appendix A: Watchdog Timer (WDT) Setting               | .48 |

#### **Copyright Notice**

All Rights Reserved. The information in this document is subject to change without prior notice in order to improve the reliability, design and function. It does not represent a commitment on the part of the manufacturer. Under no circumstances will the manufacturer be liable for any direct, indirect, special, incidental, or consequential damages arising from the use or inability to use the product or documentation, even if advised of the possibility of such damages. This document contains proprietary information protected by copyright. All rights are reserved. No part of this manual may be reproduced by any mechanical, electronic, or other means in any form without prior written permission of the manufacturer.

#### **Declaration of Conformity**

#### **CE Class A**

This product has passed the CE test for environmental specifications when shielded cables are used for external wiring. Test conditions for passing included the equipment being operated within an industrial enclosure. In order to protect the product from being damaged by ESD (Electrostatic Discharge) and EMI leakage, we strongly recommend the use of CE-compliant industrial enclosure products.

#### FCC Class A

Note: This equipment has been tested and found to comply with the limits for a Class A digital device, pursuant to part 15 of the FCC Rules. These limits are designed to provide reasonable protection against harmful interference when the equipment is operated in a commercial environment. This equipment generates, uses, and can radiate radio frequency energy and, if not installed and used in accordance with the instruction manual, may cause harmful interference to radio communications. Operation of this equipment in a residential area is likely to cause harmful interference in which case the user will be required to correct the interference at his own expense.

#### About User's Manual

This User's Manual is intended for experienced users and integrators with hardware knowledge of personal computers. If you are not sure about any description in this User's Manual, please consult your vendor before further handling.

#### Replacing the Lithium Battery

Incorrect replacement of the lithium battery may lead to a risk of explosion. The lithium battery must be replaced with an identical battery or a battery type recommended by the manufacturer. Do not throw lithium batteries into the trashcan. It must be disposed of in accordance with local regulations concerning special waste.

#### **Technical Support**

http://www.controltechnology.com

#### Warranty

This product is warranted to be in good working order for a period of one year from the date of purchase. Should this product fail to be in good working order at any time during this period, we will, at our option, replace or repair it at no additional charge except as set forth in the following terms. This warranty does not apply to products damaged by misuse, modifications, accident or disaster. Also, you may void your warranty when disassembling the unit.

Vendor assumes no liability for any damages, lost profits, lost savings or any other incidental or consequential damage resulting from the use, misuse of, or inability to use this product. Vendor will not be liable for any claim made by any other related party.

Vendors disclaim all other warranties, either expressed or implied, including but not limited to implied warranties of merchantability and fitness for a particular purpose, with respect to the hardware, the accompanying product's manual(s) and written materials, and any accompanying hardware. This limited warranty gives you specific legal rights.

Return authorization must be obtained from the vendor before returned merchandise can be shipped back. Authorization can be obtained by calling or faxing the vendor and requesting a Return Merchandise Authorization (RMA) number. Returned goods should always be accompanied by a clear problem description.

#### Packing List

- 1 x 2500-VP15 Fanless Touch Panel PC
- 1 x DB9-F to DB9-F 1.8m Cable
- 1 x RIBBON-36M to DB25-F + DB9-M Y Cable
- 1 x PS2 KB/MS Y Cable
- 8 x Wall-mount Hook
- 1 x 2.5" HDD Bracket
- 1 x Terminal Block
- 1 x Waterproof O-Ring
- 1 x Driver CD
- 1 x User's Manual

If any of the above items is damaged or missing, please contact your vendor immediately.

# Chapter 1

# **General Information**

#### 1.1 Introduction

The 2500-VP15 Fanless Touch Panel Computer is a state-of-the-art HMI (Human Machine Interface). This 15" display operator interface is an x86-based platform with these key features:

- All-In-One Platform The CPU, DRAM and even software are integrated to provide a plugand-play machine.
- Fanless and Modular CPU Board By using a low power processor, the system does not have to rely on fans, which often are unreliable, and cause dust to circulate inside the equipment. The modular design facilitates maintenance or possible upgrades on the CPU board.
- Powerful Communication Capability The 2500-VP15 provides serial ports, Gigabit Ethernet, USB and PC104 plus expansion slot.
- Windows OS Support The 2500-VP15 supports Windows CE, Windows XP, Windows XPe, Windows 7 and Windows 7e. The optional Windows CE operating system specifically for the 2500-VP15 is available for Windows CE application program builders.

#### 1.2 Specifications

| System Kernel       |                                                                                                    |
|---------------------|----------------------------------------------------------------------------------------------------|
| Processor           | Intel® Atom™ N270 1.6GHz                                                                                   |
| VGA                 | GMA 950 integrated                                                                                         |
| Chipset             | Intel® 945GSE + ICH7M                                                                                      |
| System Memory       | 1 x 200-pin DDR2 SO-DIMM Socket up to 2 GB<br>at 400/533MHz                                                |
| Storage Device      | 1 x CompactFlash Type II Socket<br>1 x 2.5" drive bay for SATA HDD/SSD                                     |
| Ethernet Controller | 2 x Realtek RTL8111                                                                                        |
| Watchdog Timer      | Super IO watchdog timer; 2, 5, 10, 15, 30, 40 seconds timeout period                                       |
| I/O Ports           |                                                                                                    |
| Serial Port         | 2 x full RS-232 ports 921K/bps (COM1: multi I/O<br>port, COM2: DB9)<br>2 x RS-232/422/485 (COM3,COM4: DB9) |
| Parallel Port       | 1 x LPT port (DB25 by Y cable)                                                                             |
| Ethernet Port       | 2 x RJ-45 (10/100/1000Base-T)                                                                              |
| USB Port            | 2 x USB 2.0 port                                                                                           |
| KB/MS               | 1 x 6-pin Mini-DIN ports for standard PS/2 keyboard and mouse (with Y cable)                               |
| Expansion Bus       | 1 x 16-bit PC/104 slot                                                                                     |
| Safety              |                                                                                                    |
| FCC                 | Class A certificated                                                                                       |
| CE                  | Class A certificated                                                                                       |
| Environment         |                                                                                                    |
| Operating Temp.     | 0°C ~ 50°C (-32 ~ 122°F)                                                                                   |
| Storage Temp.       | -20°C ~ 60°C (-4 ~ 140°F)                                                                                  |
| Operating Humidity  | 10 ~ 95% RH @ 40°C (non-condensing)                                                                        |
| Ingress Protection  | Front panel: NEMA4, IP65                                                                                   |

| Mechanical        |                                                   |
|-------------------|---------------------------------------------------|
| Dimensions        | 390 x 52.3 x 310 mm (15.35" x 2.06" x 12.2")      |
| Weight            | 4.4 kg (9.7 lb)                                   |
| Enclosure         | Aluminum (Front Panel), PC + ABS (Bezel)          |
| Power             |                                                   |
| Input Voltage     | 9 ~ 33 VDC (w/ 250V/3.15A overcurrent protection) |
| Power Consumption | 1.28A@24V                                         |

## 1.3 Panel Specifications

| Panel                |                          |
|----------------------|--------------------------|
| Display Type         | Color TFT LCD            |
| Size (Diagonal)      | 15"                      |
| Resolution           | 1024 x 768               |
| Luminance            | 350 cd/m <sup>2</sup>    |
| Pixel pitch (HxV mm) | 0.297 (H) x 0.297 (V)    |
| Touchscreen          |                          |
| Туре                 | 8-wire, Analog resistive |
| Light Transparency   | >80% (typical)           |

#### 1.4 Rear Panel

There are four serial ports (1xRS-232/Print Port [COM1] & 1 x RS-232 [COM 2] & 2 x 422/485 [COM3/4]), two USB (Host) ports, one 6-pin Mini-DIN PS/2 KB/ MS port, two RJ-45 LAN port, and one earphone jack at the rear of 2500-VP15. The arrangement of these ports is shown in Figure 1.1.

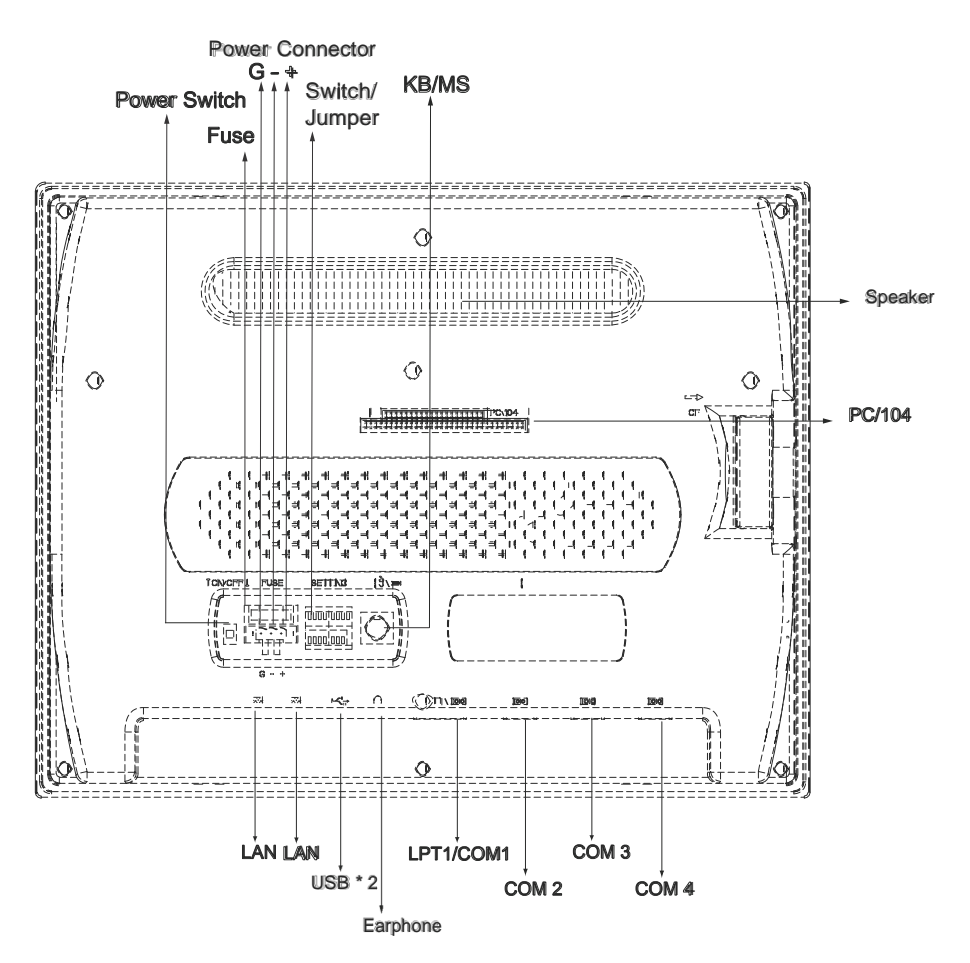

Figure 1.1: Rear Panel

### **1.5 Mechanical Specifications**

- Weight: 4.4kg
- Dimensions: 390.0 x 310.0 x 52.3 mm (WxHxD)
- Cutout: 380.0 x 300.0 mm (suggested)

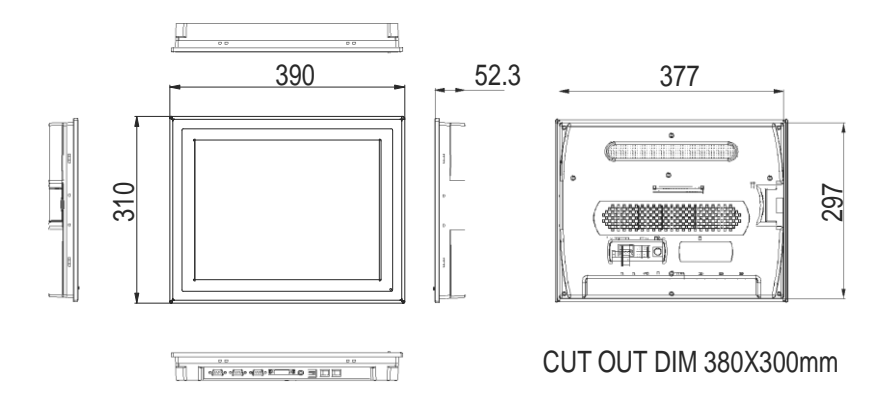

Figure 1.2: Dimensions and Cutout

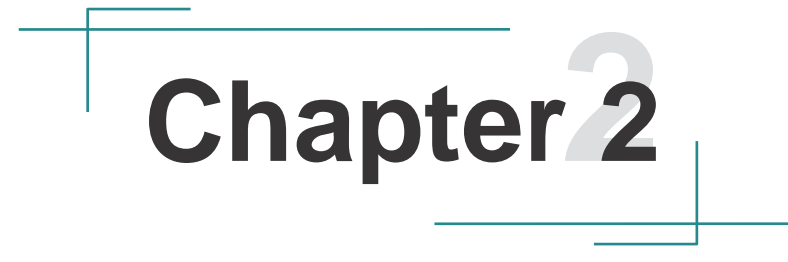

## **System Setup**

### 2.1 Starting Up

- Step 1: Install the CompactFlash Card/SSD/HDD containing Windows 7e or XPe operating system.
  - *Warning*: Be sure to turn off the system power before inserting or removing the CompactFlash card.
- **Step 2**: Connect the terminal block to 9 ~ 33V<sub>DC</sub> power lines. The power lines can either be from a power adapter or an in-house power source.

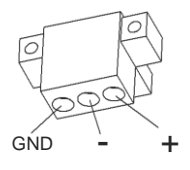

Figure 2.1: Terminal Block Pin Assignment

**Step 3**: Plug the power lines into the system power receptor and then turn on the power switch.

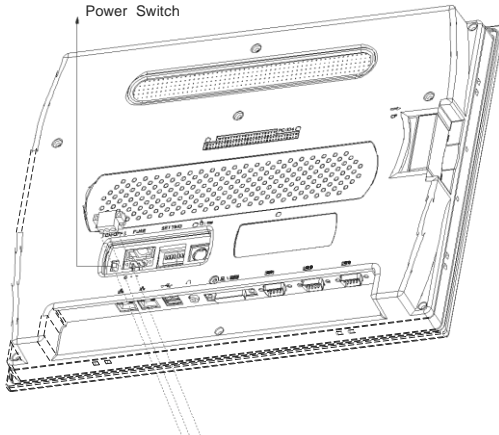

G - + (Pin Definition for Terminal Block)

*Warning*: If the power lines are not connected to the correct pins, the system may be damaged when power is turned on.

- Figure 2.2: Connecting Power Lines
- **Note**: Wait for at least 5 seconds to turn on the computer after power goes off.

### 2.2 Assembly & Mounting

#### 2.2.1 SATA Assembly

- **Step 1**: Align the bracket with the holes in the HDD and then fix the HDD to the bracket with screws.
  - **Note**: For SATA assembly, each screw hole is near the left side of the bracket hole.

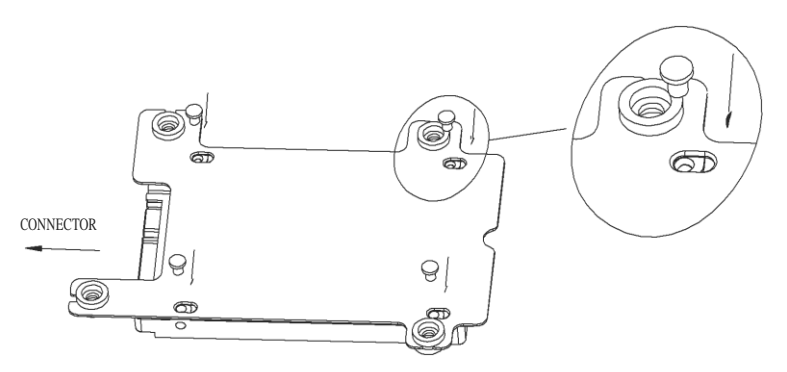

Figure 2.3: Screwing a SATA HDD

Step 2: Unscrew the four screws securing the rear cover and then remove it.Step 3: Align the SATA HDD bracket holes with the four nuts on the main board to fix the SATA HDD.

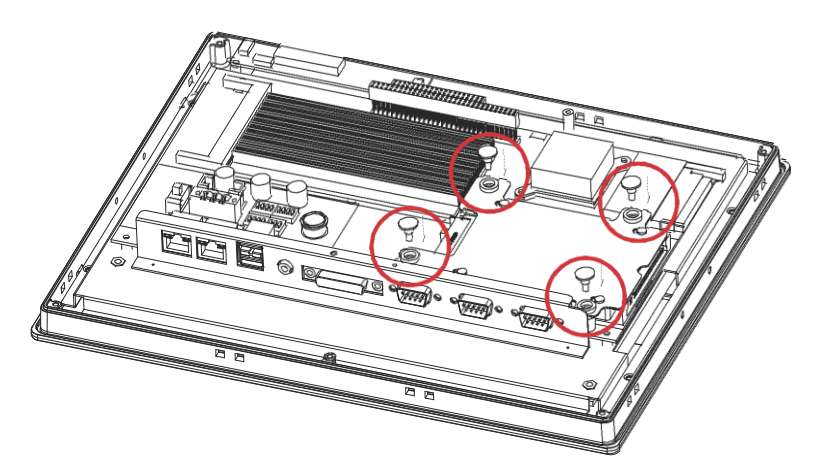

Figure 2.4: Assembling a SATA HDD

### 2.2.2 CF Card Assembly

- Step 1: To install the CF card, unscrew the screw securing the side cover and then remove it.
  - *Warning*: Be sure to turn off the system power before inserting or removing the CompactFlash card.

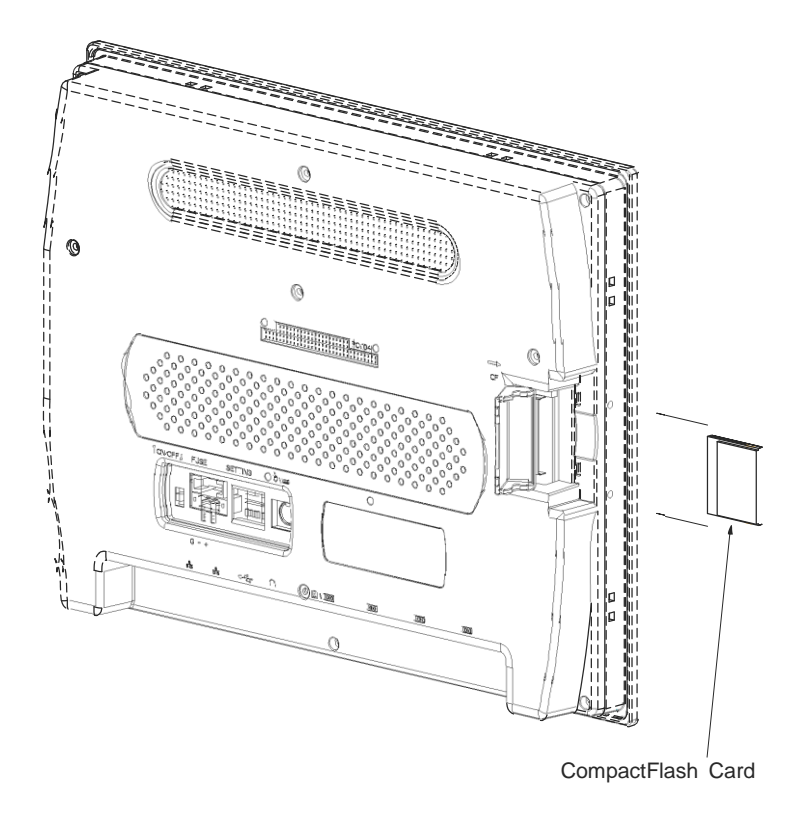

Figure 2.7: Assembling a CF Card

### 2.2.3 Panel Mounting

- Step 1: There is an adhesive waterproof gasket on the front bezel. Make sure the waterproof gasket is in position before installing the 2500-VP15 on the panel opening. (Figure 2.8)
- Step 2: Install the 2500-VP15 on the panel opening. (Figure 2.9)
- Step 3: Find the eight clampers and eight long screws in the accessory pack. Hook these clampers to the holes around the four sides of the bezel. Insert the screws into every clamper and fasten them. These screws will then push the mounting panel and fix the unit. (Figure 2.10)
  - **Note**: The panel opening thickness is suggested to be less than 5mm (0.197 inches).

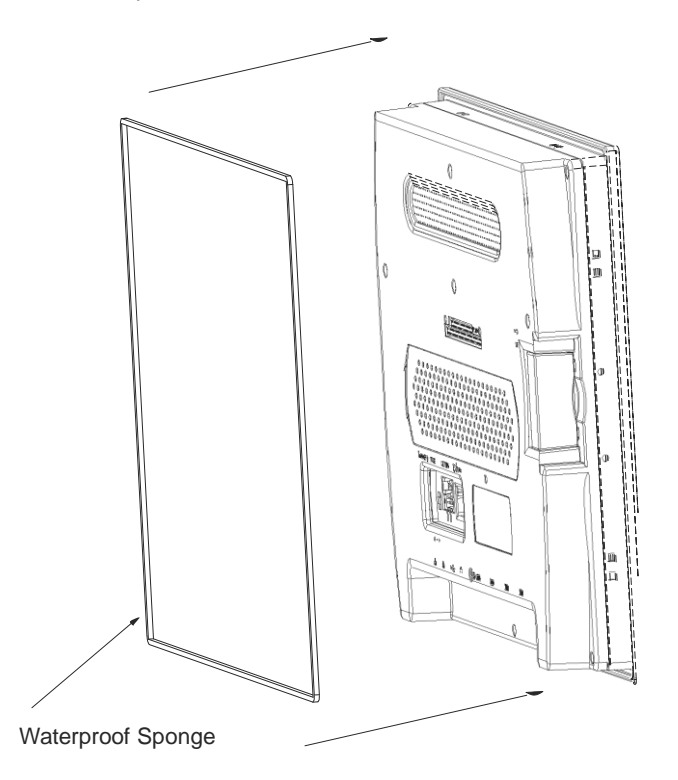

Figure 2.8: Panel Mounting\_1

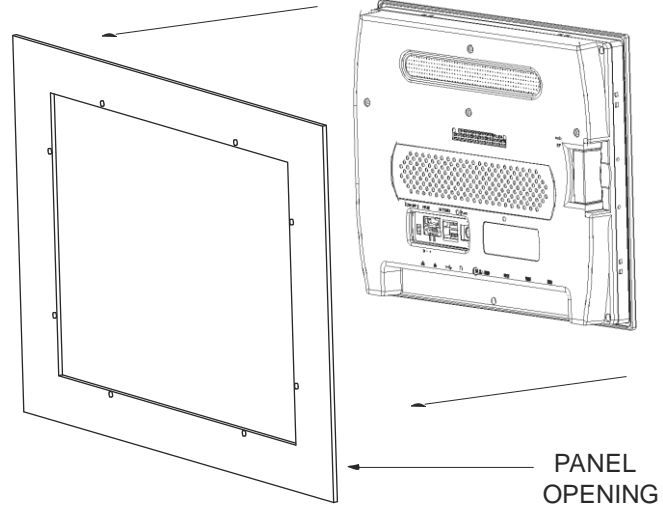

Figure 2.9: Panel Mounting\_2

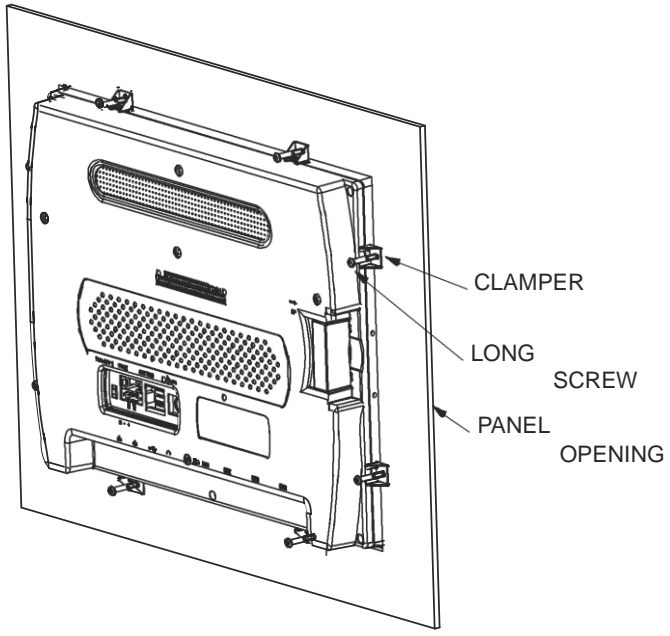

Figure 2.10: Panel Mounting\_3

## 2.2.4 VESA Mounting (Optional)

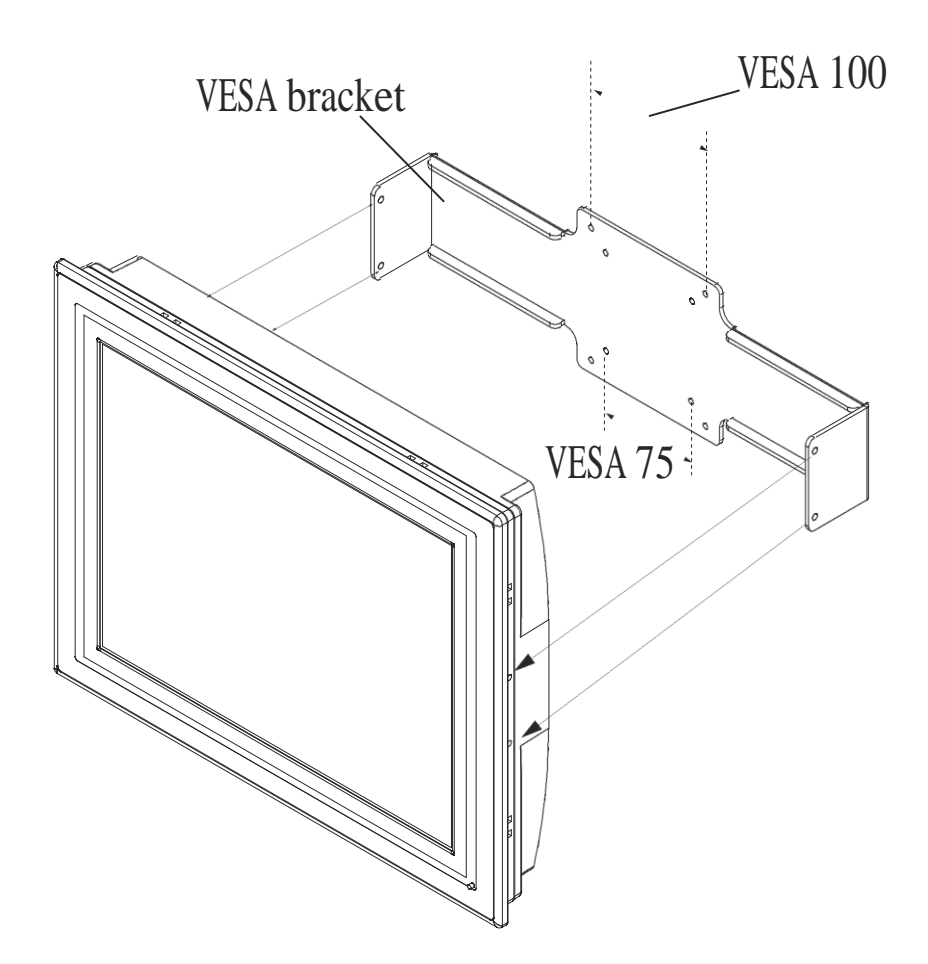

This page is intentionally left blank.

# Chapter 3 System Engine

#### 3.1 Introduction

The engine of 2500-VP15 is constructed by the combination of one PCBA board. Such a combination makes system customization feasible.

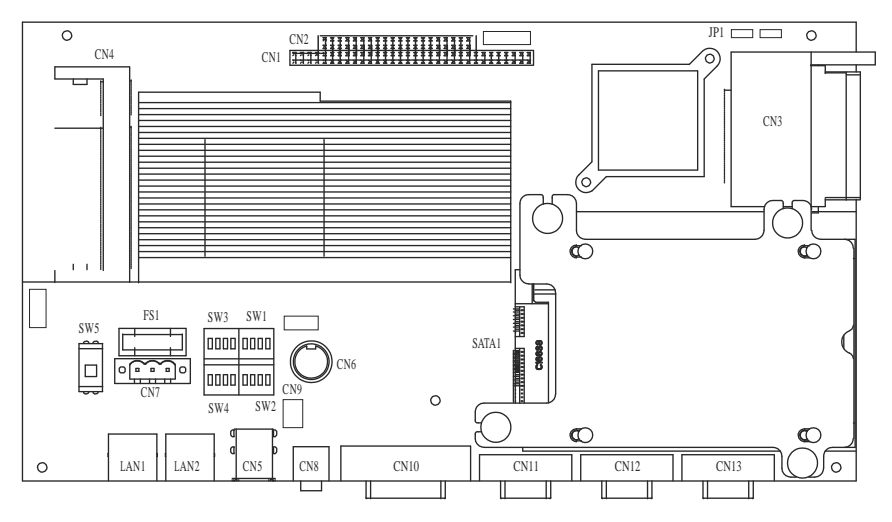

Figure 3.1: 2500-VP15 Main Board Top View

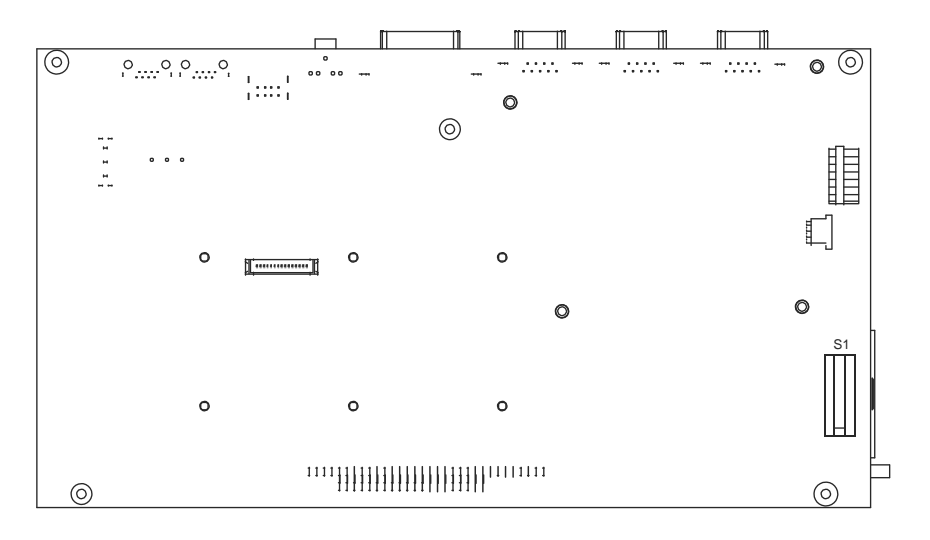

Figure 3.2: 2500-VP15 Main Board Bottom View

#### 2500-VP15 I/O Board Connector/Jumper List

| Label   | Function                                  |
|---------|-------------------------------------------|
| CN1+CN2 | PC 104 connector                          |
| CN3     | CF socket                                 |
| CN4     | DDR2 SO-DIMM Socket                       |
| CN5     | USB1/USB2 connector                       |
| CN6     | PS/2 KB/MS                                |
| CN7     | DC-IN                                     |
| CN8     | EarPhone jack                             |
| CN9     | Speaker                                   |
| CN10    | COM1 & LPT1 (w/ Y cable connected)        |
| CN11    | COM2                                      |
| CN12    | COM3                                      |
| CN13    | COM4                                      |
| SW1     | RS-232/422/485 setting                    |
| SW2     | RS-232/422/485/CAN setting                |
| SW3     | RS-232/422/485/CAN setting                |
| SW4     | RS-232/422/485/CAN setting                |
| SW5     | Power on/off                              |
| LAN1    | LAN connector                             |
| LAN2    | LAN connector                             |
| SATA1   | 2.5" SATA HDD connector                   |
| S1      | Termination resistors setting for CAN bus |
| JP1     | CF Master/Slave setting                   |
| FS1     | Fuse                                      |

#### 3.2 RS-232/422/485 Mode Selection for COM3

| Mode<br>Switch | RS-232 | RS-422 | RS-485 |
|----------------|--------|--------|--------|
| SW1            |        |        |        |
| 1-16           | ON     | OFF    | OFF    |
| 2-15           | ON     | OFF    | OFF    |
| 3-14           | ON     | OFF    | OFF    |
| 4-13           | ON     | OFF    | OFF    |
| 5-12           | ON     | OFF    | OFF    |
| 6-11           | ON     | OFF    | OFF    |
| 7-10           | ON     | OFF    | OFF    |
| 8-9            | ON     | OFF    | OFF    |
| SW2            | RS-232 | RS-422 | RS-485 |
| 1-16           | OFF    | ON     | OFF    |
| 2-15           | OFF    | OFF    | ON     |
| 3-14           | ON     | OFF    | OFF    |
| SW4            | RS-232 | RS-422 | RS-485 |
| 1-16           | OFF    | ON     | ON     |
| 2-15           | OFF    | ON     | ON     |
| 3-14           | OFF    | ON     | OFF    |
| 4-13           | OFF    | ON     | OFF    |

#### 3.3 RS-232/422/485/CAN Mode Selection for COM4

| Mode<br>Switch | RS-232 | RS-422 | RS-485 | CAN* |
|----------------|--------|--------|--------|------|
| SW2            |        |        |        |      |
| 4-13           | OFF    | ON     | OFF    | OFF  |
| 5-12           | OFF    | OFF    | ON     | OFF  |
| 6-11           | ON     | OFF    | OFF    | OFF  |
| 7-10           | OFF    | OFF    | OFF    | ON   |
| 8-9            | OFF    | OFF    | OFF    | ON   |
| SW3            | RS-232 | RS-422 | RS-485 | CAN* |
| 1-16           | ON     | OFF    | OFF    | OFF  |
| 2-15           | ON     | OFF    | OFF    | OFF  |
| 3-14           | ON     | OFF    | OFF    | OFF  |
| 4-13           | ON     | OFF    | OFF    | OFF  |
| 5-12           | ON     | OFF    | OFF    | OFF  |
| 6-11           | ON     | OFF    | OFF    | OFF  |
| 7-10           | ON     | OFF    | OFF    | OFF  |
| 8-9            | ON     | OFF    | OFF    | OFF  |
| SW4            | RS-232 | RS-422 | RS-485 | CAN* |
| 5-12           | OFF    | ON     | ON     | OFF  |
| 6-11           | OFF    | ON     | ON     | OFF  |
| 7-10           | OFF    | ON     | OFF    | OFF  |
| 8-9            | OFF    | ON     | OFF    | OFF  |

\*Note: CAN mode is a reserved function. It's not available on 2500-VP15-E.

### 3.4 Connector Pin Assignments

| Connector   | CN11<br>(COM 2/3/4) | CN12 ~ CN13<br>(COM 3/4) | CN12 ~ CN13<br>(COM 3/4) | CN13<br>(COM4) |
|-------------|---------------------|--------------------------|--------------------------|----------------|
| Mode<br>Pin | RS-232              | RS-422                   | RS-485                   | CAN*           |
| 1           | DCD                 | 422TX-                   | 485D-                    |                |
| 2           | RXD                 | 422TX+                   | 485D+                    | CAN_L          |
| 3           | TXD                 | 422RX+                   |                          |                |
| 4           | DTR                 | 422RX-                   |                          |                |
| 5           | GND                 | GND                      | GND                      | GND            |
| 6           | DSR                 |                          |                          |                |
| 7           | RTS                 |                          |                          | CAN_H          |
| 8           | CTS                 |                          |                          |                |
| 9           | RI                  |                          |                          |                |

\*Note: CAN mode is a reserved function. It's not available on 2500-VP15-E.

| CN5 (USB1/USB2)                 |       |   |       |
|---------------------------------|-------|---|-------|
| Pin Description Pin Description |       |   |       |
| 1                               | +5V   | 5 | +5V   |
| 2                               | USB0- | 6 | USB1- |
| 3                               | USB0+ | 7 | USB1+ |
| 4                               | GND   | 8 | GND   |

| CN7 (DC-IN) |             |  |
|-------------|-------------|--|
| Pin         | Description |  |
| 1           | DC-IN       |  |
| 2           | GND         |  |
| 3           | C-GND       |  |

| CN6 (PS/2 KB & MS) |       |     |             |
|--------------------|-------|-----|-------------|
| Pin Description F  |       | Pin | Description |
| 1                  | KDAT  | 5   | KCLK        |
| 2                  | MDAT  | 6   | MCLK        |
| 3                  | GND   | 7   | GND_EARTH   |
| 4                  | KMVCC | 8   | GND_EARTH   |

| CN9 (SPK)       |       |  |
|-----------------|-------|--|
| Pin Description |       |  |
| 1               | OUTA- |  |
| 2               | OUTA+ |  |
| 3               | OUTB- |  |
| 4               | OUTB+ |  |

|     | CN10 (LPT + COM1) |         |     |        |         |  |
|-----|-------------------|---------|-----|--------|---------|--|
| Pin | Desc              | ription | Pin | Descr  | ription |  |
| 1   | STB               | LPT #1  | 19  | C-GND  | LPT #19 |  |
| 2   | PD0               | LPT #2  | 20  | C-GND  | LPT #20 |  |
| 3   | PD1               | LPT #3  | 21  | C-GND  | LPT #21 |  |
| 4   | PD2               | LPT #4  | 22  | C-GND  | LPT #22 |  |
| 5   | PD3               | LPT #5  | 23  | C-GND  | LPT #23 |  |
| 6   | PD4               | LPT #6  | 24  | C-GND  | LPT #24 |  |
| 7   | PD5               | LPT #7  | 25  | C-GND  | LPT #25 |  |
| 8   | PD6               | LPT #8  | 26  | C-GND  |         |  |
| 9   | PD7               | LPT #9  | 27  | NDCD1A | COM1 #1 |  |
| 10  | LPT_ACK#          | LPT #10 | 28  | NRX1A  | COM1 #2 |  |
| 11  | LPT_BUSY          | LPT #11 | 29  | NTX1A  | COM1 #3 |  |
| 12  | LPT_PE            | LPT #12 | 30  | NDTR1A | COM1 #4 |  |
| 13  | LPT_SLCT          | LPT #13 | 31  | C-GND  | COM1 #5 |  |
| 14  | LPT_AFD#          | LPT #14 | 32  | NDSR1A | COM1 #6 |  |
| 15  | LPT_ERR#          | LPT #15 | 33  | NRTS1A | COM1 #7 |  |
| 16  | LPT_INIT#         | LPT #16 | 34  | NCTS1A | COM1 #8 |  |
| 17  | LPT_SLIN#         | LPT #17 | 35  | NRI1A  | COM1 #9 |  |
| 18  | C-GND             | LPT #18 | 36  | C-GND  |         |  |

| JP1 (CF) |              |  |
|----------|--------------|--|
| Pin      | Description  |  |
| 1        | (1-2) Master |  |
| 2        | (2-3) Slave  |  |

This page is intentionally left blank.

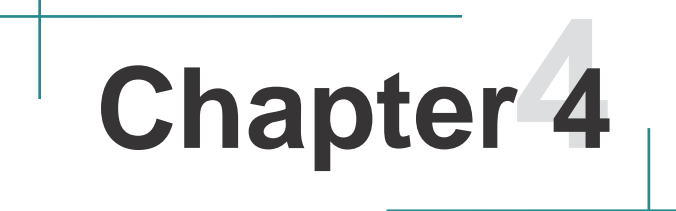

# Windows 7e with 2500-VP15

#### 4.1 Introduction

The 2500-VP15 operator interface terminal is designed to serve the Windows 7 Embedded (7e) platform. Windows 7e is a compact operating system that occupies less storage space and system resources compared with most operating systems. With its modular nature, it is possible to choose only the functions that are useful for specific applications. This not only reduces the system resources required, but also reduces start-up time. In the field of industrial automation and operator interface terminals, this is an appealing feature because the impact of downtime is minimized. Furthermore, the small storage space required makes it possible to store the operating system on a solid-state disk like CompactFlash.

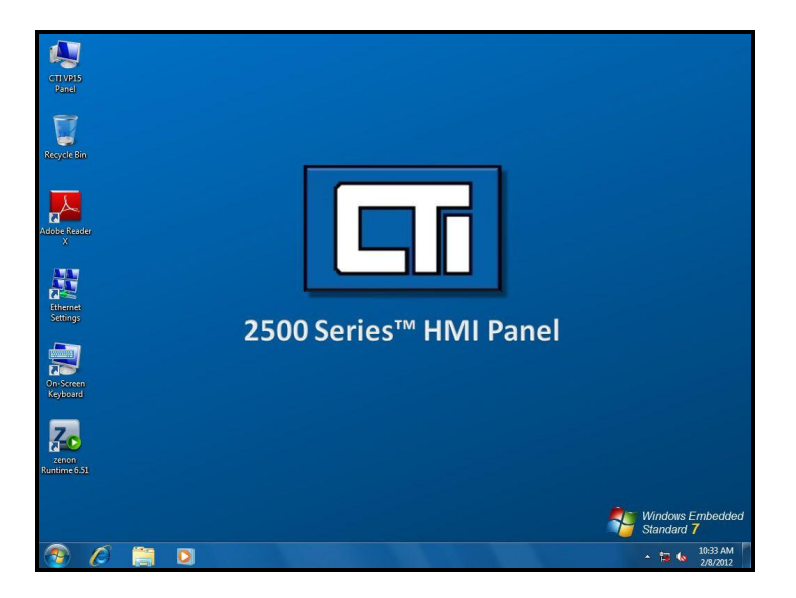

Figure 4.1: Windows 7e on 2500-VP15

#### 4.2 2500-VP15 Utilities

There are several useful utilities built into the standard Windows 7e OS of 2500-VP15:

#### 4.2.1 Software Keyboard

The 2500-VP15 is dedicated to small-sized operator interfaces. It provides one PS/2 port and two USB ports that connect to external keyboards or mice. On the other hand, a software keyboard is available in Windows 7e. Upon boot-up, an On-Screen keyboard icon will appear on the desktop. Double tap this icon to activate this software keyboard.

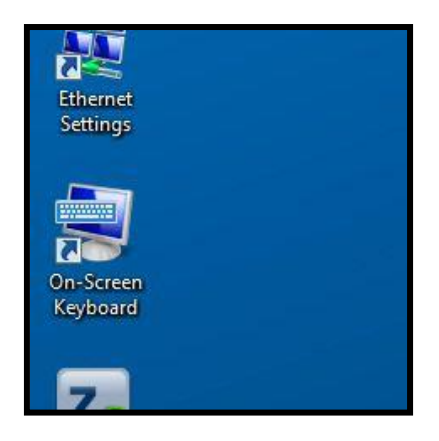

Figure 4.2: Software Keyboard

## 4.3 Networking

#### 4.3.1 Networking via Ethernet

This section states how to configure the Ethernet ports of VP series properly. The procedures are listed step by step below.

1. Double tap the Ethernet Settings icon on the Windows Desktop

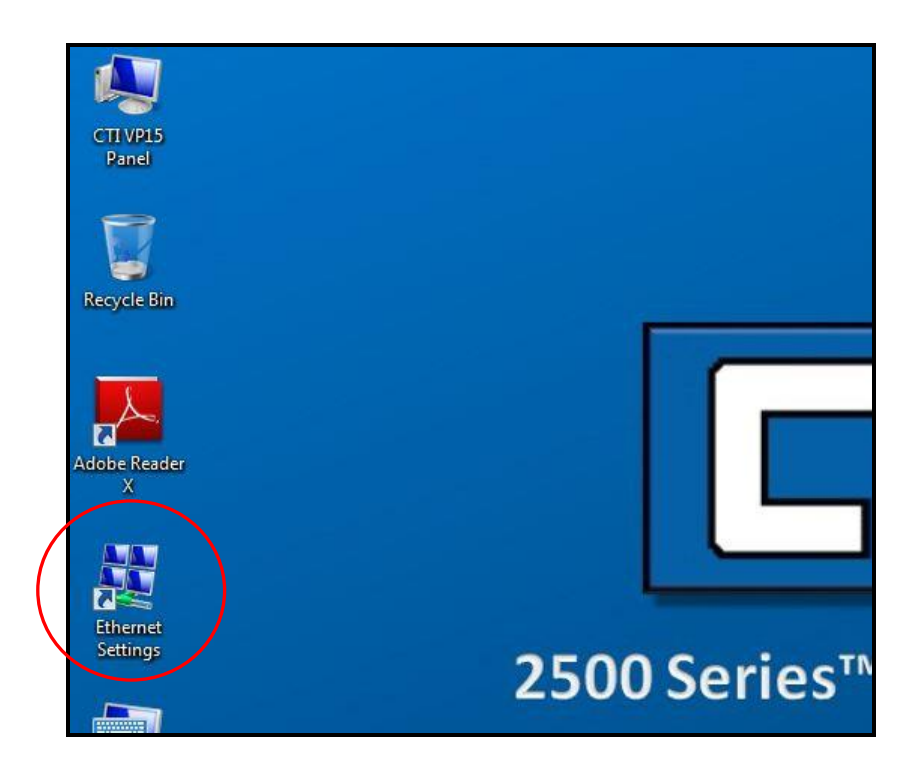

Figure 4.3: Network and Dial-up Connections

2. The window that shows all available connections will pop up. Double tap 'Change adapter settings on the left side of the window.

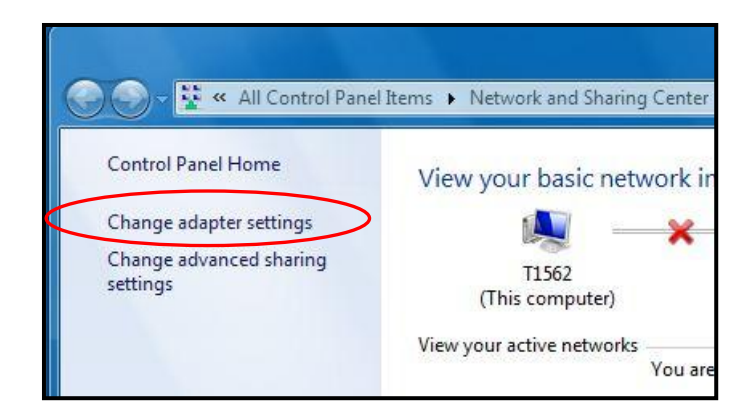

Figure 4.4: Adapter Settings

3. Double tap the port that you wish to configure.

Ethernet Port 1 is the right-most port from the front side of the panel. Ethernet Port 2 is the left-most port from the front side of the panel.

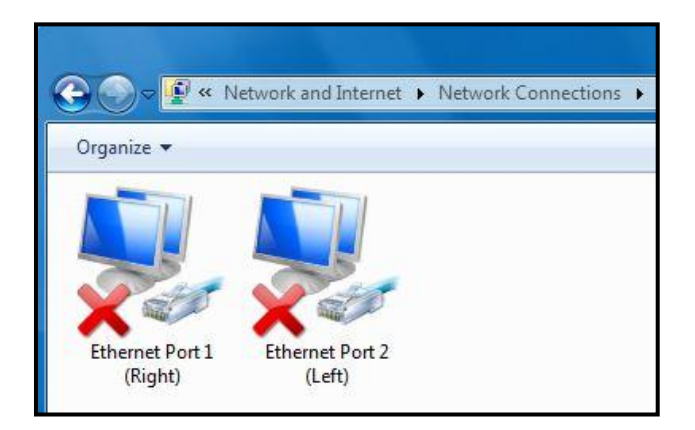

Figure 4.5: Selecting Ethernet Port

4. Select the "Internet Protocol Version 4 (TCP/IPv4)" connection from the list and then tap the 'Properties' button.

| Connect using:                                                                                                    |                                                                                                    | 2.500 C                                                                           |
|----------------------------------------------------------------------------------------------------|----------------------------------------------------------------------------------------------------|-----------------------------------------------------------------------------------|
| Realtek PCIe G                                                                                                    | BE Family Controller                                                                                                    | #2                                                                                |
| 2. Conception of the second second se |                                                                                                    | Configure                                                                         |
| This connection uses                                                                                                    | the following items:                                                                                                    |                                                                                   |
| Client for Min                                                                                                    | month Naturada                                                                                                    |                                                                                   |
|                                                                                                    | iosoli ivetworks                                                                                                    | oft Maturadaa                                                                     |
|                                                                                                    | er Snanng for Micros                                                                                                    | oft Networks                                                                      |
|                                                                                                    | Scrieduler                                                                                                    |                                                                                   |
| I Link Laura T                                                                                                    |                                                                                                    |                                                                                   |
| Ink-Layer T                                                                                                    | opology Discovery M                                                                                                    | apper I/O Driver                                                                  |
| <ul> <li>Link-Layer T</li> <li>Link-Layer T</li> <li>A Balizable Multi</li> </ul>                                                                                                    | opology Discovery M<br>opology Discovery Re                                                                                                    | apper I/O Driver<br>espond <mark>e</mark> r                                       |
| <ul> <li>Link-Layer T</li> <li>Link-Layer T</li> <li>Areliable Mult</li> <li>Areliable Mult</li> </ul>                                                                                                    | opology Discovery M<br>opology Discovery R<br>icast Protocol                                                                                         | apper I/O Driver<br>esponder<br>IPv6)                                             |
| Link-Layer To     Link-Layer To     Link-Layer To     An Reliable Mult                                                                                                    | opology Discovery M<br>opology Discovery R<br>icast Protocol<br>tech Version & (TCP/<br>pool Version & (TCP/                                         | apper I/O Driver<br>esponder<br>(Pv6)                                             |
| Link-Layer T      Link-Layer T      Link-Layer T      A. Reliable Mult      A. Internet Prote      A. Internet Prote      A. Internet Prote                                                                                                    | opology Discovery M<br>opology Discovery Re<br>icast Protocol<br>ocol Version & (TCP/<br>ocol Version 4 (TCP/                                        | apper I/O Driver<br>esponder<br>IPv6)<br>IPv4)                                    |
| Link-Layer T      Link-Layer T      Link-Layer T      Alignment Protect      Install                                                                                                    | opology Discovery M<br>opology Discovery Re<br>icast Protocol<br>ocol Version & (TCP/<br>ocol Version 4 (TCP/<br>Uninstall                           | apper I/O Driver<br>esponder<br>IPv6)<br>IPv4)<br>Properties                      |
| Link-Layer T      Link-Layer T      Link-La      | opology Discovery M<br>opology Discovery Re<br>icast Protocol<br><del>ocol Version &amp; (TCP/</del><br>ocol Version 4 (TCP/<br>Uninstall            | apper I/O Driver<br>esponder<br>IPv6)<br>IPv4)<br>Properties                      |
| Link-Layer T      Link-Layer T      Link-La      | opology Discovery M<br>opology Discovery Re<br>icast Protocol<br>ocol Version & (TCP/<br>ocol Version 4 (TCP/<br>Uninstall<br>er to access resource  | apper I/O Driver<br>esponder<br>IPv6)<br>IPv4)<br>Properties<br>es on a Microsoft |
| Link-Layer Ti      Link-Layer Ti      Link-Lay      | opology Discovery Mi<br>opology Discovery Re<br>icast Protocol<br>ocol Version & (TCP/<br>ocol Version 4 (TCP/<br>Uninstall<br>er to access resource | apper I/O Driver<br>esponder<br>(Pv6)<br>(Pv4)<br>Properties<br>es on a Microsoft |
| Link-Layer T      Link-Layer T      Link-La      | opology Discovery M<br>opology Discovery Re<br>icast Protocol<br>ocol Version & (TCP/<br>ocol Version 4 (TCP/<br>Uninstall<br>er to access resource  | apper I/O Driver<br>esponder<br>IPv6)<br>IPv4)<br>Properties<br>es on a Microsoft |

Figure 4.6: Selecting Internet Protocol Settings

5. Enter a static (fixed) IP address for the panel and the appropriate subnet mask that matches the network class to which you will be connecting. An on-screen keyboard is available on the windows desktop.

| General                                                                                            |                                                |                   |                 |                      |              |                 |  |
|----------------------------------------------------------------------------------------------------|------------------------------------------------|-------------------|-----------------|----------------------|--------------|-----------------|--|
| You can get IP settings assign<br>this capability. Otherwise, yo<br>for the appropriate IP setting | ned automatically i<br>u need to ask you<br>s. | f your<br>r netwo | netwo<br>ork ad | ork supp<br>ministra | orts         |                 |  |
| Obtain an IP address au                                                                            | tomatically                                    |                   |                 |                      | 2            |                 |  |
| Ouse the following IP add                                                                          | ress:                                          |                   |                 |                      | Eth          | emet            |  |
| IP address:                                                                                        | 199 .                                          | 189.              | L75 .           | 32                   | Set          | ings            |  |
| Subnet mask:                                                                                       | 255 .                                          | 255 . 2           | 255 .           | 0                    | _            |                 |  |
| Default gateway:                                                                                   | ( Si )                                         | - 13              |                 |                      | 2            | 3               |  |
| Obtain DNS server addr                                                                             | ess automatically                              |                   |                 |                      | On-S<br>Kevi | icreen<br>board |  |
| Use the following DNS set                                                                          | erver addresses: -                             |                   |                 |                      |              |                 |  |
| Preferred DNS server:                                                                              |                                                | 3                 | į               |                      | 5            |                 |  |
| Alternate DNS server:                                                                              |                                                | a                 |                 |                      |              |                 |  |
| 🔲 Validate settings upon e                                                                         | exit                                           |                   |                 | dvance               | ed           |                 |  |

Figure 4.7: Enter IP address

#### 4.3.2 Web Browser

The 2500-VP15 built-in Windows 7e OS includes Microsoft Internet Explorer. It can be used to browse web pages on World Wide Web via LAN or dial-up connection.

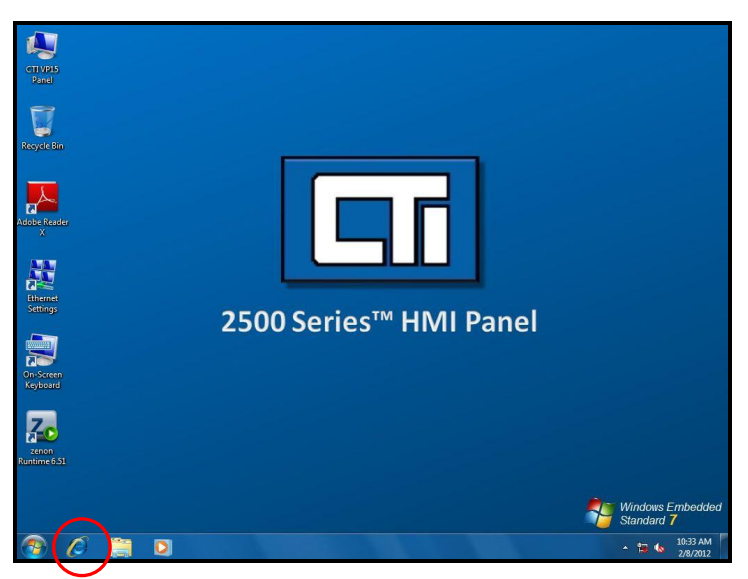

Figure 4.8: Web Browser

#### 4.4 Auto-execute [.exe or .bat] Files while Starting Up

Put the [.exe or .bat] files that you want to execute, in the Windows Startup Folder. When the operating system starts, any [.exe or. bat] files placed in the startup directory will execute automatically.

You can open the windows startup folder by tapping and holding the startup folder in the windows start menu. Select 'open' from the popup window to open the startup folder. You may now place your files in the startup folder.

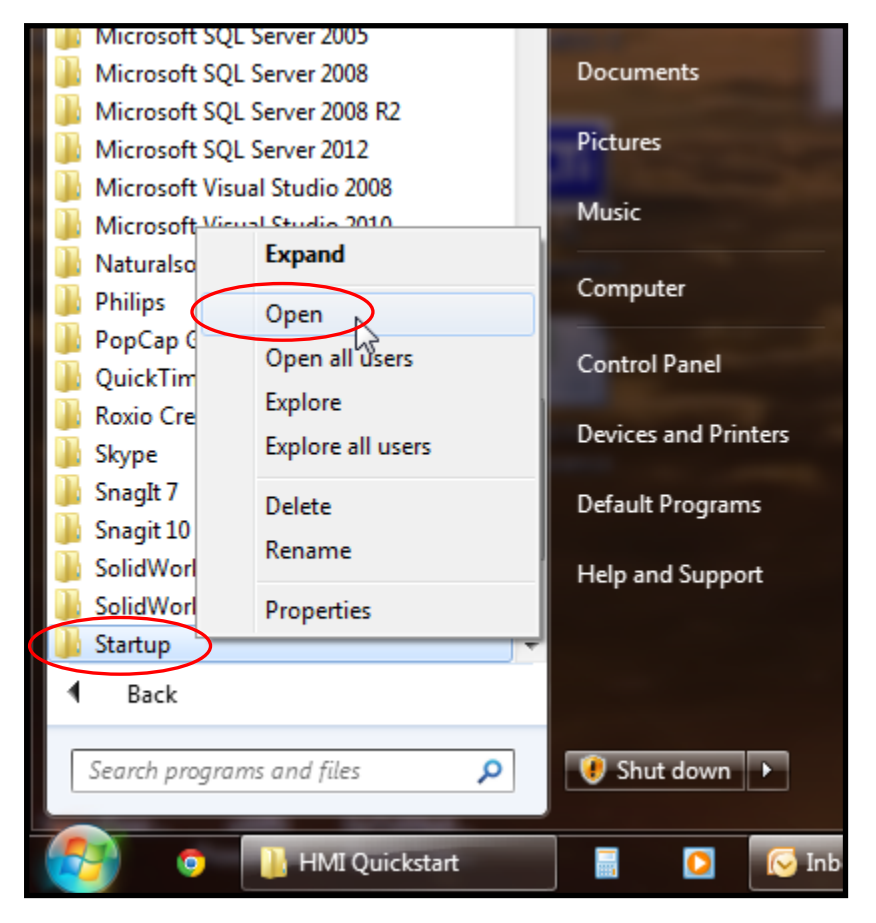

#### 4.5 System Image Version Check

You may check the Windows Version and hardware statistics by tapping and holding the CTI VP15 Panel icon. When a popup window appears, select 'Properties'.

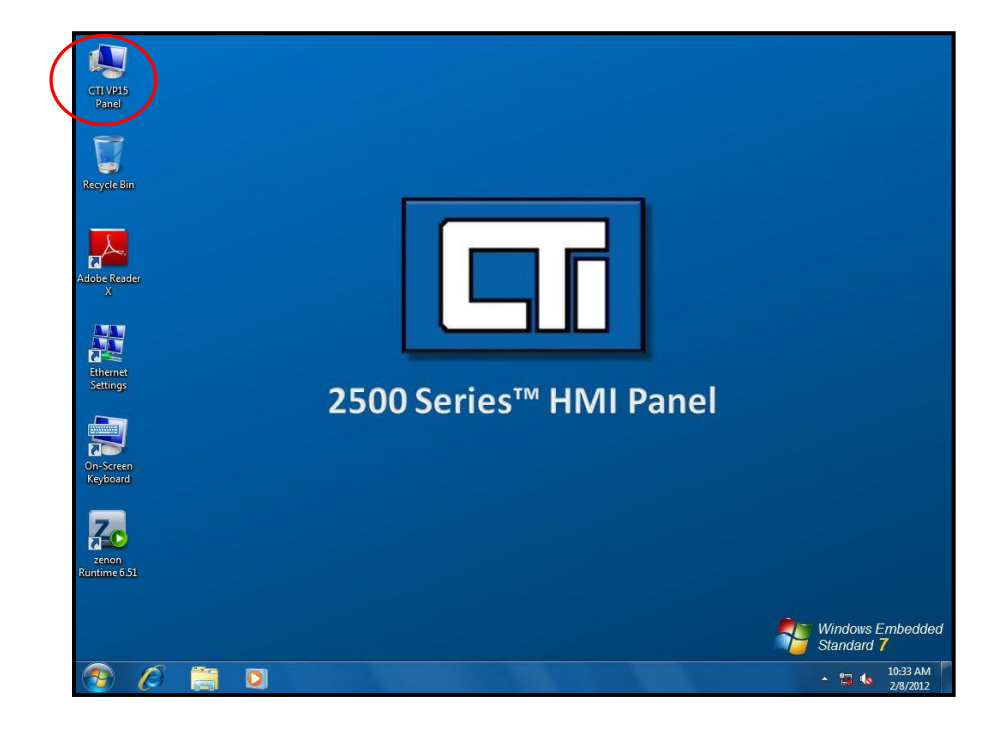

Your Windows Edition and service pack information will be displayed as well as your hardware statistics.

| View basic information<br>Windows edition<br>Windows Embedded Stand | about your computer                                                                                                    |                                                                                                    |
|---------------------------------------------------------------------|----------------------------------------------------------------------------------------------------|----------------------------------------------------------------------------------------------------|
| Copyright © 2010 Microso<br>reserved.<br>Service Pack 1             | ard<br>ft Corporation. All rights                                                                                                    |                                                                                                    |
| System                                                              | 2.0 Windows Experience Ir                                                                                                    | ndex                                                                                                    |
| Processor:                                                          | Intel(R) Atom(TM) CPU N270                                                                                                    | @ 1.60GHz 1.60 GHz                                                                                                    |
| System type:                                                        | 2.00 GB<br>32-bit Operating System                                                                                                    |                                                                                                    |
| Pen and Touch:                                                      | No Pen or Touch Input is ava                                                                                                    | ilable for this Display                                                                                                    |
| Computer name, domain, and                                          | workgroup settings                                                                                                    |                                                                                                    |
| Computer name:                                                      | T1562                                                                                                    | Change settings                                                                                                    |
| Full computer name:                                                 | T1562                                                                                                    |                                                                                                    |
| Computer description:                                               | CTI 2500 Series HMI Panel                                                                                                    |                                                                                                    |
| Workgroup:                                                          | WORKGROUP                                                                                                    |                                                                                                    |
| Windows activation                                                  |                                                                                                    |                                                                                                    |
| Windows is activated                                                |                                                                                                    |                                                                                                    |
|                                                                     | Copyright © 2010 Microso<br>reserved.<br>Service Pack 1<br>System<br>Rating:<br>Processor:<br>Installed memory (RAM):<br>System type:<br>Pen and Touch:<br>Computer name;<br>Full computer name:<br>Full computer name:<br>Computer name:<br>Windows activation<br>Windows activated | Copyright © 2010 Microsoft Corporation. All rights<br>reserved.<br>Service Pack 1<br>System<br>Rating: 200 Windows Experience Ir<br>Processor: Intel(R) Atom(TM) CPU N270<br>Installed memory (RAM): 2.00 GB<br>System type: 32-bit Operating System<br>Pen and Touch: No Pen or Touch Input is ava<br>Computer name: 32-bit Operating System<br>Pen and Touch: No Pen or Touch Input is ava<br>Computer name: T1562<br>Full computer name: T1562<br>Full computer name: T1562<br>Computer description: CT1 2500 Series HMI Panel<br>Workgroup: WORKGROUP<br>Windows activation<br>Windows is activated |

This page is intentionally left blank.

# Chapter 5 Language Setup

This chapter is intended for Windows 7 Embedded that supports multiple languages selection. To change the language on your computer, please follow the steps shown below.

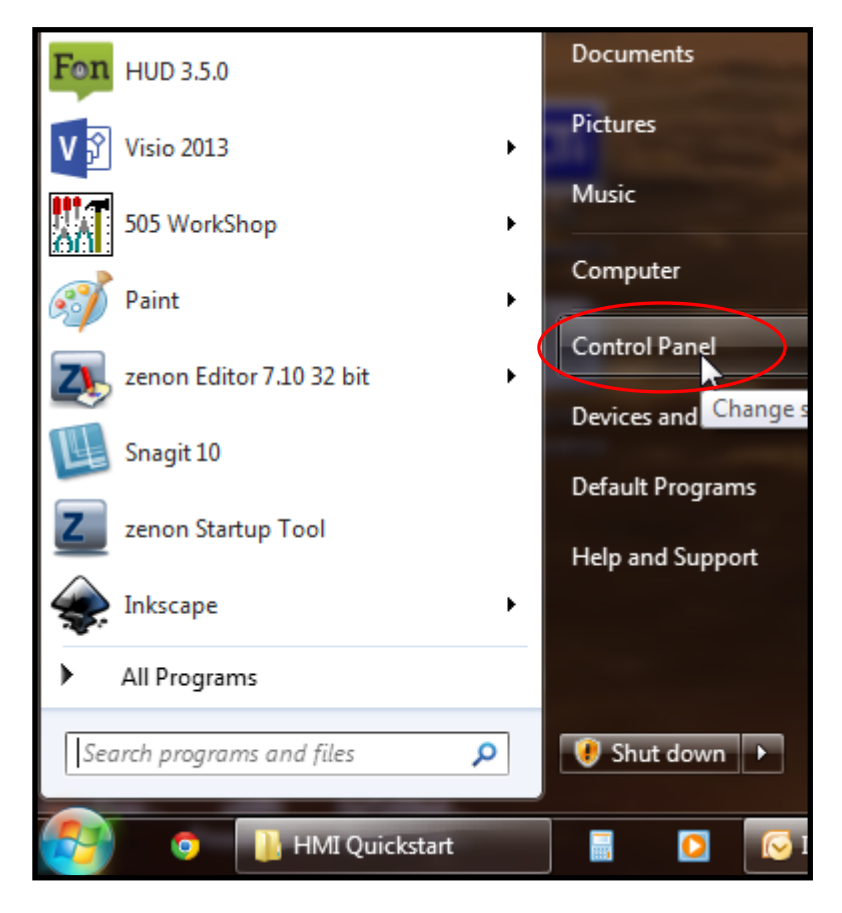

Figure 5.1: Click Start, and then click Control Panel.

This chapter is intended for Windows 7 Embedded that supports multiple languages selection. To change the language on your computer, please follow the steps shown below.

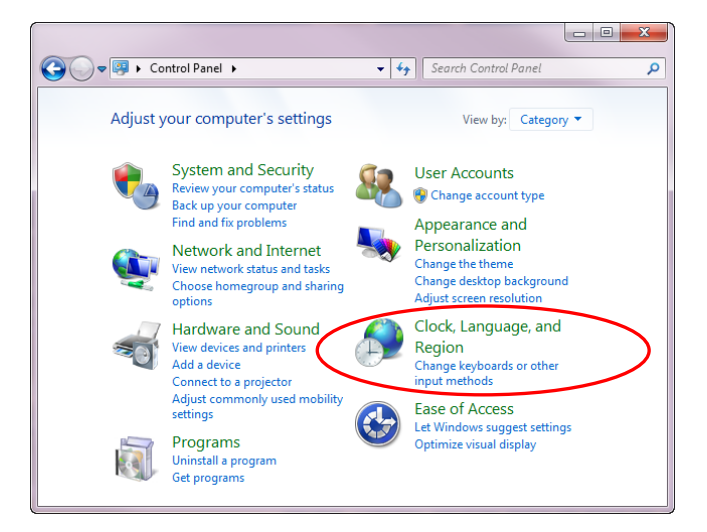

Figure 5.2: Click Clock, Language, and Region Options.

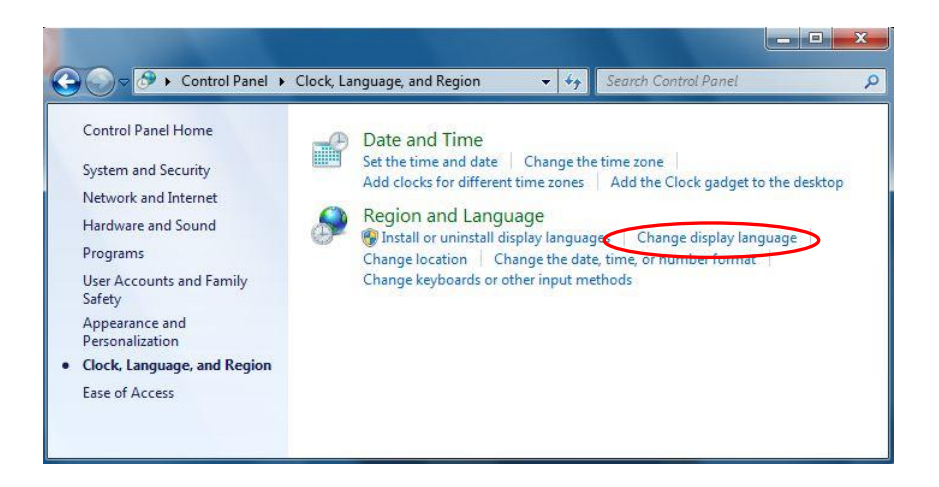

Figure 5.3: Click Change display language.

| Formats     | Location                    | Keyboards and Langu                          | ages A             | dministrative              |                |   |
|-------------|-----------------------------|----------------------------------------------|--------------------|----------------------------|----------------|---|
| Keyb        | oards and                   | other input language                         | 5                  |                            |                |   |
| Toc         | hange you                   | keyboard or input l                          | anguage            | click Change               | e keyboards.   |   |
|             |                             |                                              |                    | Change                     | e keyboards    |   |
| How         | do I chang                  | e the keyboard layo                          | ut for th          | e Welcome so               | reen?          |   |
| Displ       | ay languag                  | e                                            |                    |                            |                |   |
| Inst<br>whe | all or unins<br>ere support | tall languages that V<br>ed recognize speech | Vindows<br>and har | can use to di<br>dwriting. | splay text and |   |
|             |                             |                                              |                    | Install/uninst             | all languages  |   |
|             |                             |                                              |                    |                            |                | · |
|             |                             |                                              |                    |                            |                |   |
| How c       | an I install                | additional language                          | <u>s</u> ?         |                            |                |   |

Figure 5.4: On the top there are four tabs. Click on the **Keyboards and Languages** tab.

| ormats Location Key   | boards and Languages  | Administrative          |          |
|-----------------------|-----------------------|-------------------------|----------|
| Keyboards and othe    | r input languages     |                         |          |
| To change your key    | board or input langu  | age click Change keyb   | ooards.  |
|                       |                       | Change keyb             | oards    |
| How do I change th    | e keyboard layout for | the Welcome screen      | 2)       |
| Display language      |                       |                         |          |
| Install or uninstall  | anguages that Windo   | ws can use to display   | text and |
| where supported i     | ecognize speech and   | iandwriting.            |          |
|                       |                       | (1)                     |          |
|                       | $\langle$             | 😚 Install/uninstall la  | nguages  |
|                       | <                     | 🚱 Install/uninstall la  | nguages  |
|                       |                       | 😵 İnstall/uninstall laı | nguages  |
|                       |                       | 😵 Install/uninstall laı | nguages  |
|                       |                       | 😵 Install/uninstall laı | nguages  |
|                       |                       | 😵 Install/uninstall laı | nguages  |
|                       |                       | 😚 Install/uninstall lar | nguages  |
|                       |                       | 😚 İnstall/uninstall lar | nguages  |
| How can I install add | itional languages?    | 😚 Install/uninstall lar | nguages  |

Figure 5.5: Click on the **Install/uninstall languages** button in order to add a language.

# Chapter 6

# **System Tuning**

#### 6.1 Touchscreen Calibration 6.1.1 DOS/Windows Family

The 2500-VP15 touchscreen drivers support Windows CE, Windows XP, Windows 7, Windows 7e, Linux, and DOS. The optional Windows CE operating system specifically for the 2500-VP15 is available for Windows CE application program builders.

#### 6.1.2 Windows 7e

1. Click on the Windows start button.

2. Double click on the **Penmount Control panel** under the Penmount Universal Driver folder.

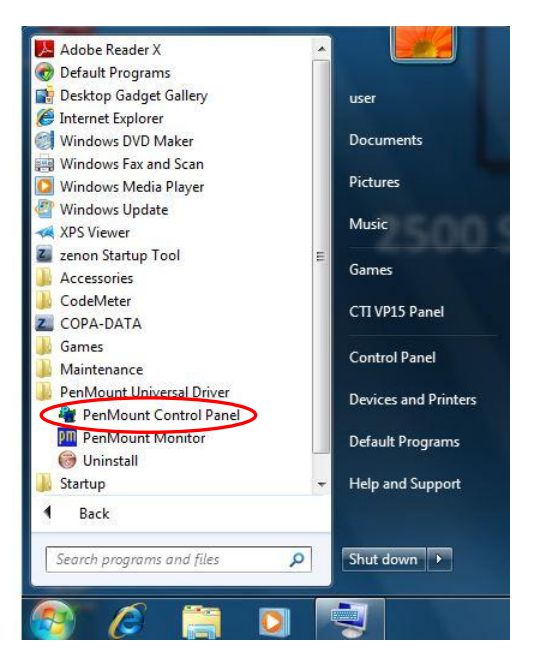

Figure 6.1: Penmount Control Panel

3. When the Penmount Control Panel window appears, click on the **Configure** button.

| PenMount Control Panel                                             | ×  |
|--------------------------------------------------------------------|----|
| Device Multiple Monitors Tools About Select a device to configure. |    |
|                                                                    | ОК |

Figure 6.2: Penmount Control Panel

5. The calibration window will appear. Click on the **Standard Calibration** button.

| 🖉 Device 0 (PenMount 9000 RS232) | X  |
|----------------------------------|----|
| Calibrate Setting About          |    |
| Standard Calibration             |    |
| Turn off EEPROM storage.         |    |
|                                  | ок |

Figure 6.3: Standard Calibration

6. Follow the onscreen instructions. Touch and hold the red dots as instructed. Press OK when complete. Utility will automatically save the calibration.

| 🖉 Device 0 (PenMount 9000 RS232) | <br><b>×</b> |
|----------------------------------|--------------|
| Calibrate Setting About          |              |
|                                  |              |
| Standard <u>C</u> alibration     |              |
| Turn off EEPROM storage.         |              |
|                                  | ок           |

Figure 6.4: Calibration Complete

This page is intentionally left blank.

# Chapter 7

# Maintenance

The 2500-VP15 is designed to be modular, slim and lightweight for easier maintenance. The following section describes how a qualified technician can replace the fuse.

#### 7.1 Fuse Replacement

- 1. Remove the fuse cover.
- 2. Replace the damaged fuse with a new one.
- 3. Replace the fuse cover.

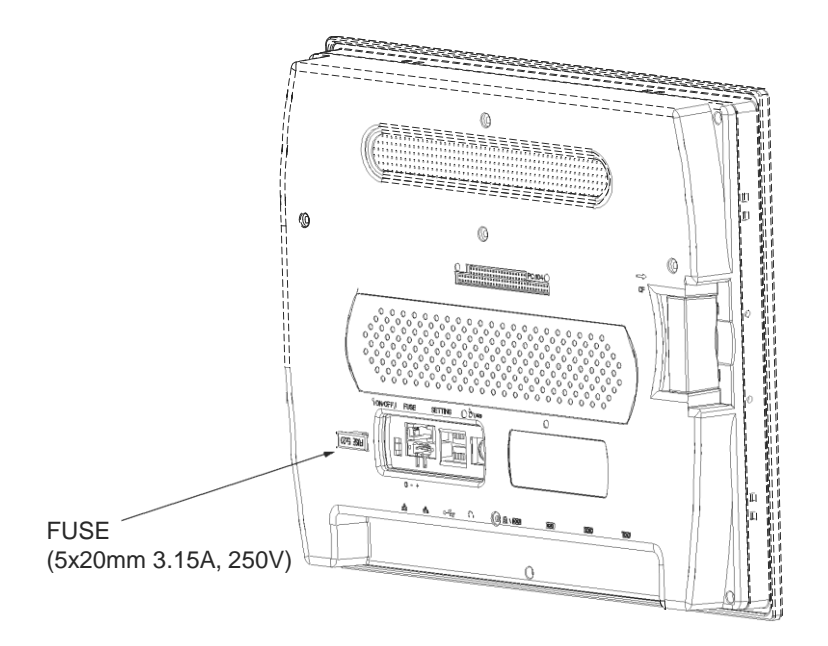

Figure 7.1: Replacing the fuse

- Warning: 1. Please be careful before selecting "Save." This command will overwrite all registry data, not only the watchdog timer settings.
  - 2. Do not replace the fuse with the one rated differently.

# Appendix

### Appendix A: Watchdog Timer (WDT) Setting

WDT is widely applied to industry computers to monitor activities of CPU. The programmed application triggers WDT with adequate timer setting depending on its requirement. Before WDT counts down to zero, the functional system will reset the counter. In case the WDT counter is not reset by an abnormal system, it will counts down to zero and then reset the system automatically.

This computer supports watchdog timer up to 255 levels for software programming. Below please take the source code written in assembly & C for a WDT application example.

Source Code in Assembly Language

\_\_\_\_\_

| mov<br>mov<br>mov<br>out<br>out        | ax,2eh<br>dx,ax<br>ax,87h<br>dx,al<br>dx,al                 | ; initial IO port twice                                         |
|----------------------------------------|-------------------------------------------------------------|-----------------------------------------------------------------|
| mov<br>mov<br>out<br>inc<br>mov<br>out | ax,2eh<br>dx,ax<br>al,07h<br>dx,al<br>dx<br>al,08h<br>dx,al | ; point to logical device selector<br>; select logical device 8 |
| mov<br>mov<br>out<br>inc<br>mov<br>out | ax,2eh<br>dx,ax<br>al,30h<br>dx,al<br>dx<br>al,01h<br>dx,al | ; select CR30<br>; update CR30 to 01h, WDTO enable              |
| mov<br>mov<br>mov<br>out               | ax,2eh<br>dx,ax<br>al,0f5h<br>dx,al                         | ; select CRF5 to set timer unit                                 |

| inc<br>mov<br>out | dx<br>al,00h<br>dx,al | ; update CRF5 bit3, 0:sec; 1:Min. |
|-------------------|-----------------------|-----------------------------------|
| mov               | ax,2eh                |                                   |
| mov               | dx,ax                 |                                   |
| mov               | al,0f6h               | ; select CRF6                     |
| out               | dx,al                 |                                   |
| inc               | dx                    |                                   |
| mov               | al,05h                |                                   |
| out               | dx,al                 | ; update CRF6 to 05h (5 sec)      |
| mov               | ax,2eh                |                                   |
| mov               | dx,ax                 |                                   |
| mov               | ax,0aah               |                                   |
| out               | dx,al                 | ;stop program W83627UHG, Exit     |

Source Code in C Language \_\_\_\_\_ /\*-----Include Header Area -----\*/ #include "math.h" #include "stdio.h" #include "dos.h" /\*----- routing, sub-routing -----\*/ void main() { outportb(0x2e, 0x87); /\* initial IO port twice \*/ outportb(0x2e, 0x87); outportb(0x2e, 0x07); /\* point to logical device selector \*/ /\* select logical device 8 \*/ outportb(0x2e+1, 0x08);outportb(0x2e, 0x30); /\* select CR30 \*/ outportb(0x2e+1, 0x01);/\* update CR30 to 01h, WDTO enable\*/ outportb(0x2e, 0xf5); /\* select CRF5 to set timer unit \*/ outportb(0x2e+1, 0x00); /\* update CRF5 bit3, 0:sec; 1:Min. \*/ outportb(0x2e, 0xF6); /\* select CRF6 \*/ outportb(0x2e+1, 0x05);/\* update CRF6 to 05h (5 sec) \*/ outportb(0x2e, 0xAA); /\* stop program W83627UHG, Exit \*/

}

This page is intentionally left blank.